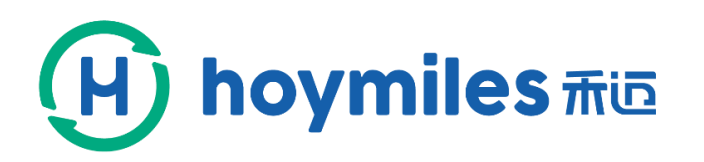

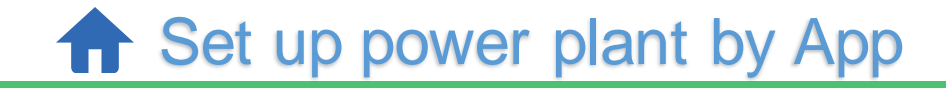

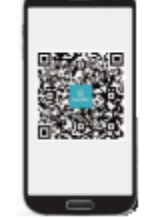

www.hoymiles.com

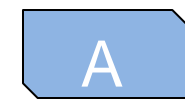

## Download Hoymiles App has two ways

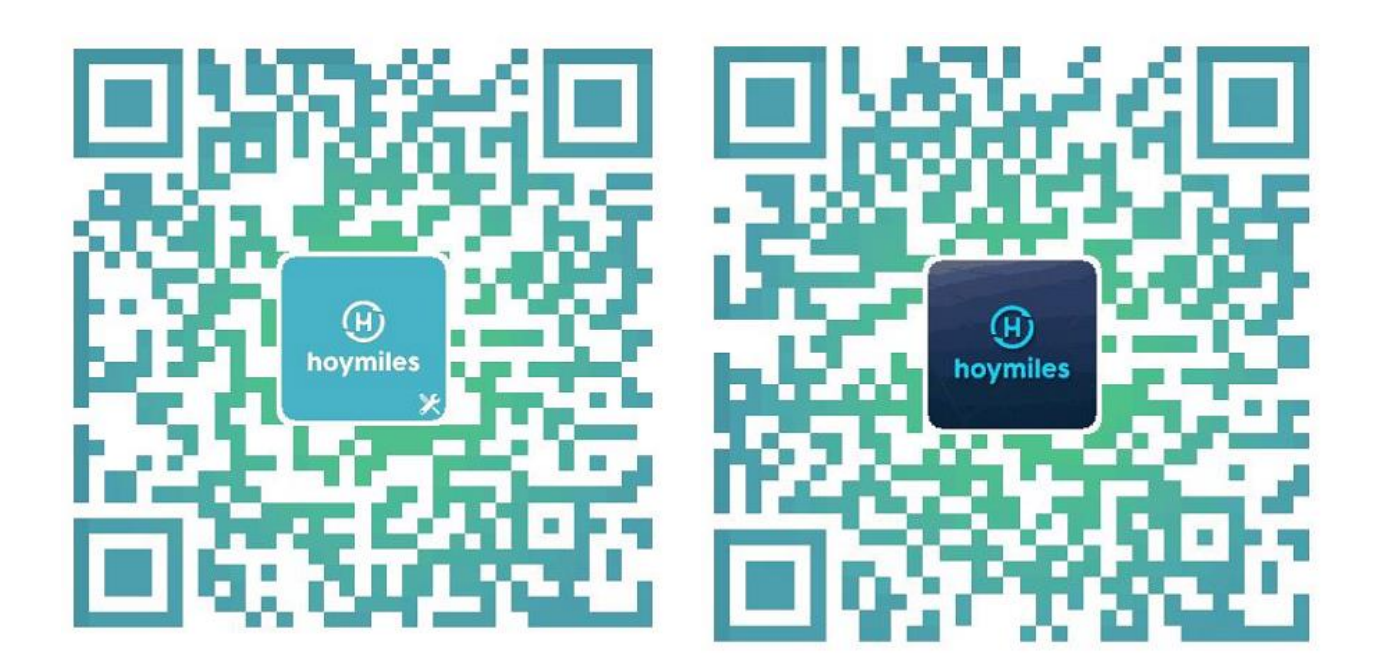

1. Scan the qr code on the left and download it.

2. iPhone please search hoymiles in App Store, Andriod please search hoymiles in Play Store.

InstallerAPP

EnduserAPP

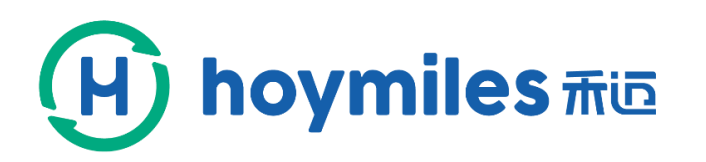

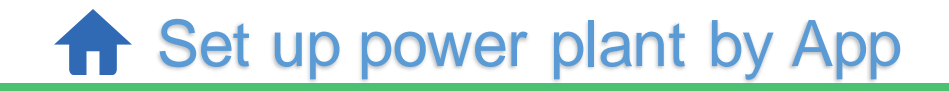

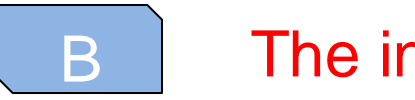

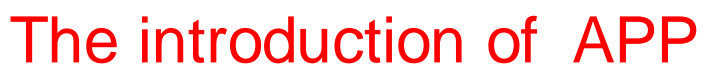

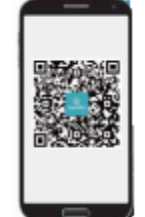

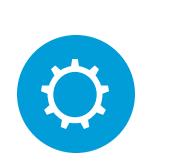

Hoymiles APP has installation version and owner version.

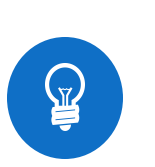

English and Chinese are the language of APP.

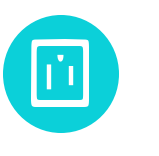

The installation version can build the power station, but the owner version cannot.

www.hoymiles.com

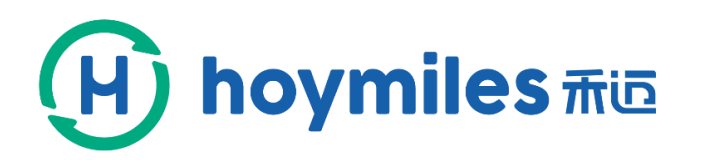

**Set up power plant by App** 

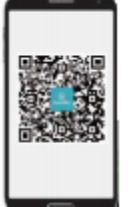

# C How to set up a power plant

1

## Login your account

| H<br>hoymiles 新西 |                 |
|------------------|-----------------|
| Q Installer_DEMO |                 |
| ÷ •••••          |                 |
| Forgot passwoi   | nd              |
| Login            |                 |
| W                | ww.hovmiles.com |

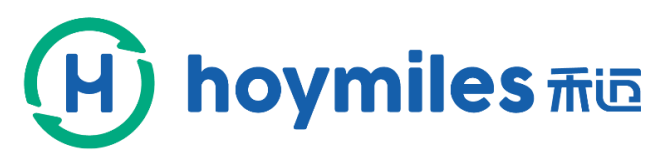

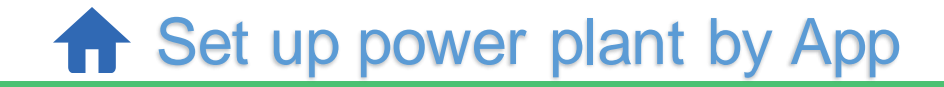

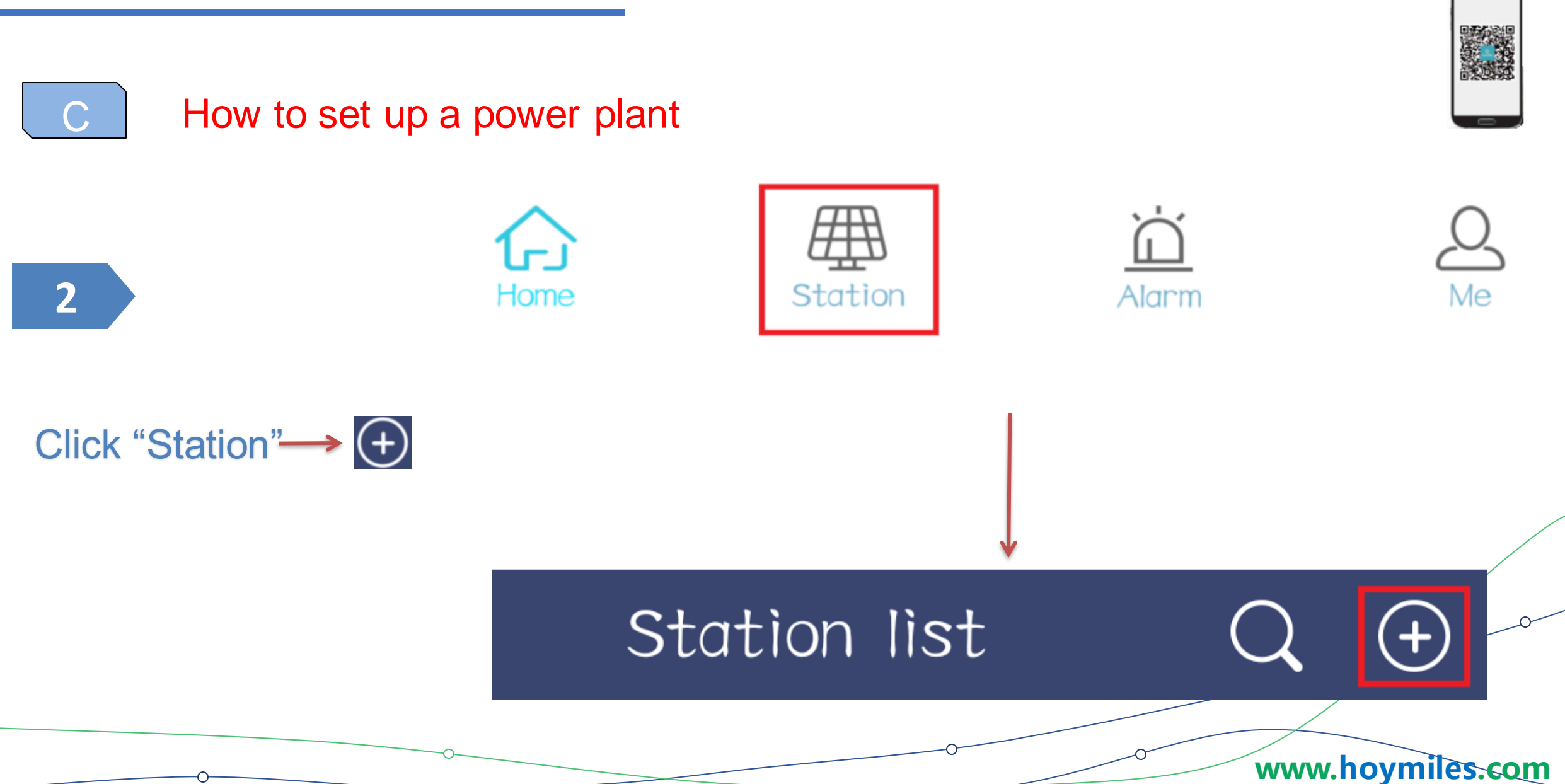

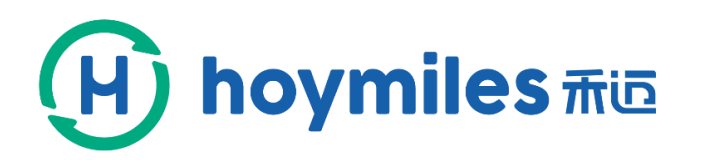

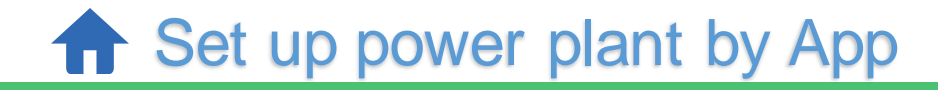

C How to set up a power plant

3

Fill the basic information—Owner\_info

| <                 | Information |       |
|-------------------|-------------|-------|
| Owner_info        |             | R     |
| *First name       | Please      | ìnput |
| Last name         | Please      | ìnput |
| *Account          | Please      | ìnput |
| *Password         | Please      | ìnput |
| *Confirm password | Please      | ìnput |
| E-mail            | Please      | ìnput |
| Phone number      | Please      | ìnput |
| Post code         | Please      | ìnput |

Improve more information  $\wedge$ 

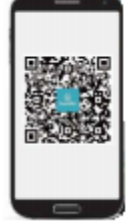

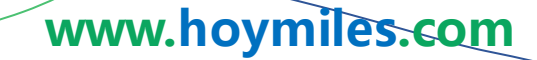

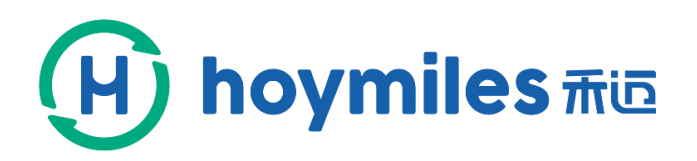

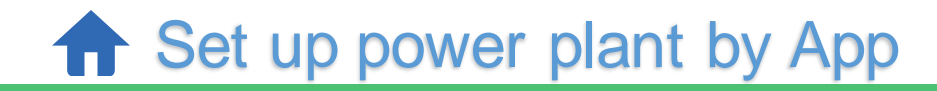

#### Information

\*Capacity(kW) Please input c Auxiliary calculation

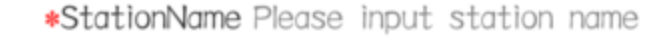

\*station typeCommercial roof

\*Grid type Distributed Spontaneous Use

\*Time zone (UTC-06:00) Guadalajara, Mexico, Ci···· >

\*Address Please select the address

Detail address Complement the selected address

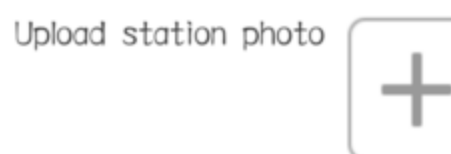

Please upload images with jpg, png, bmp in 5M format

Next

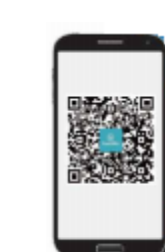

0

www.hoymiles.com

3

Fill the basic information—Owner\_info

How to set up a power plant

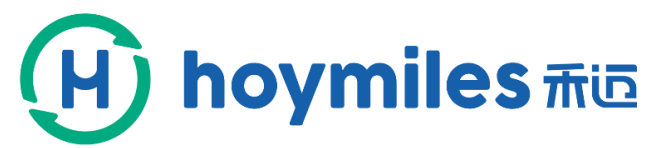

 $\square$ 

4

**Set up power plant by App** 

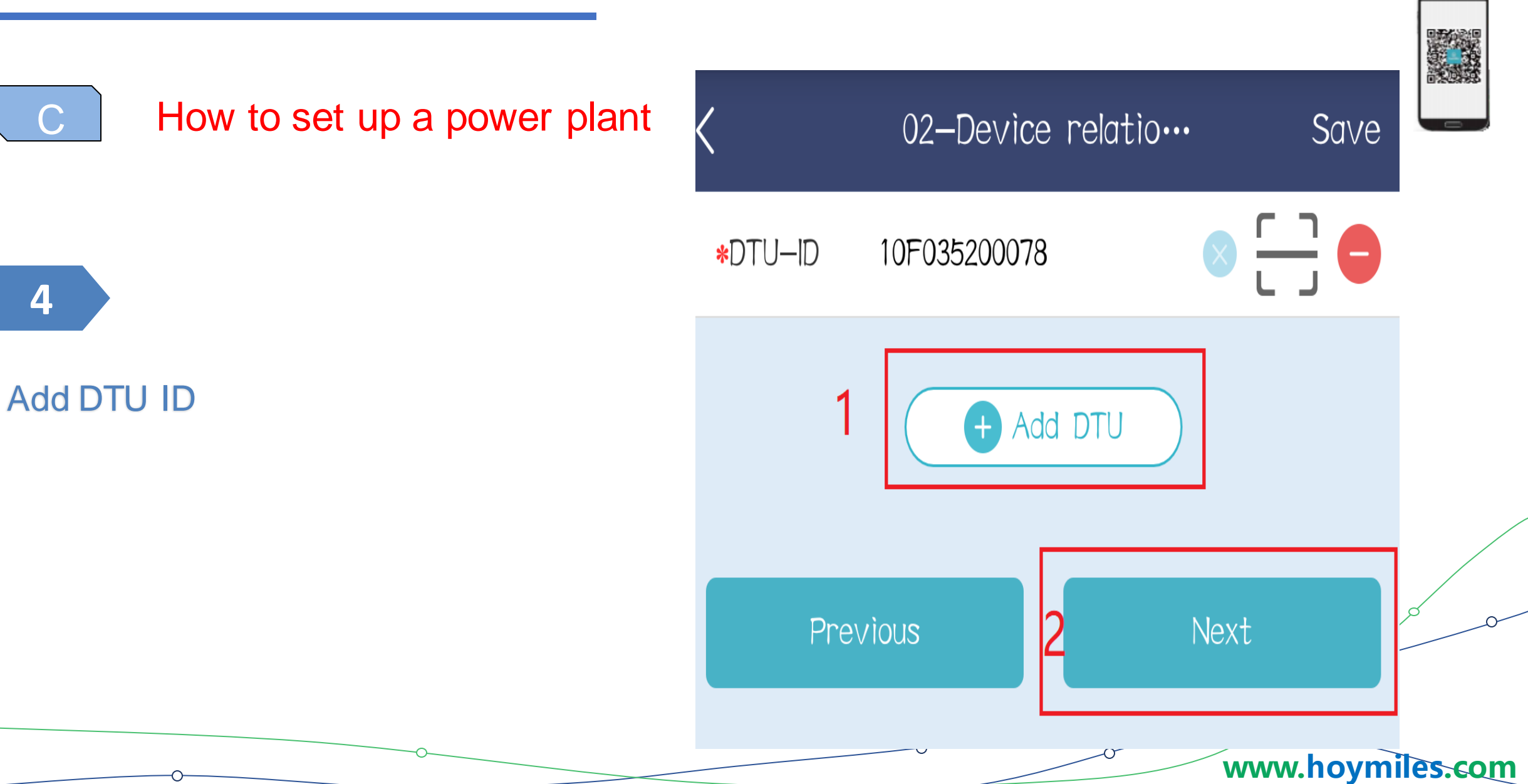

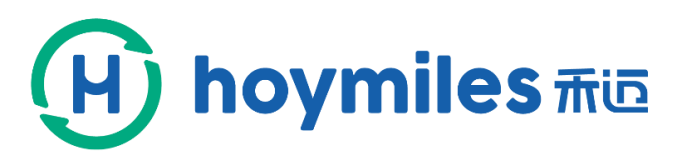

★ Set up power plant by App

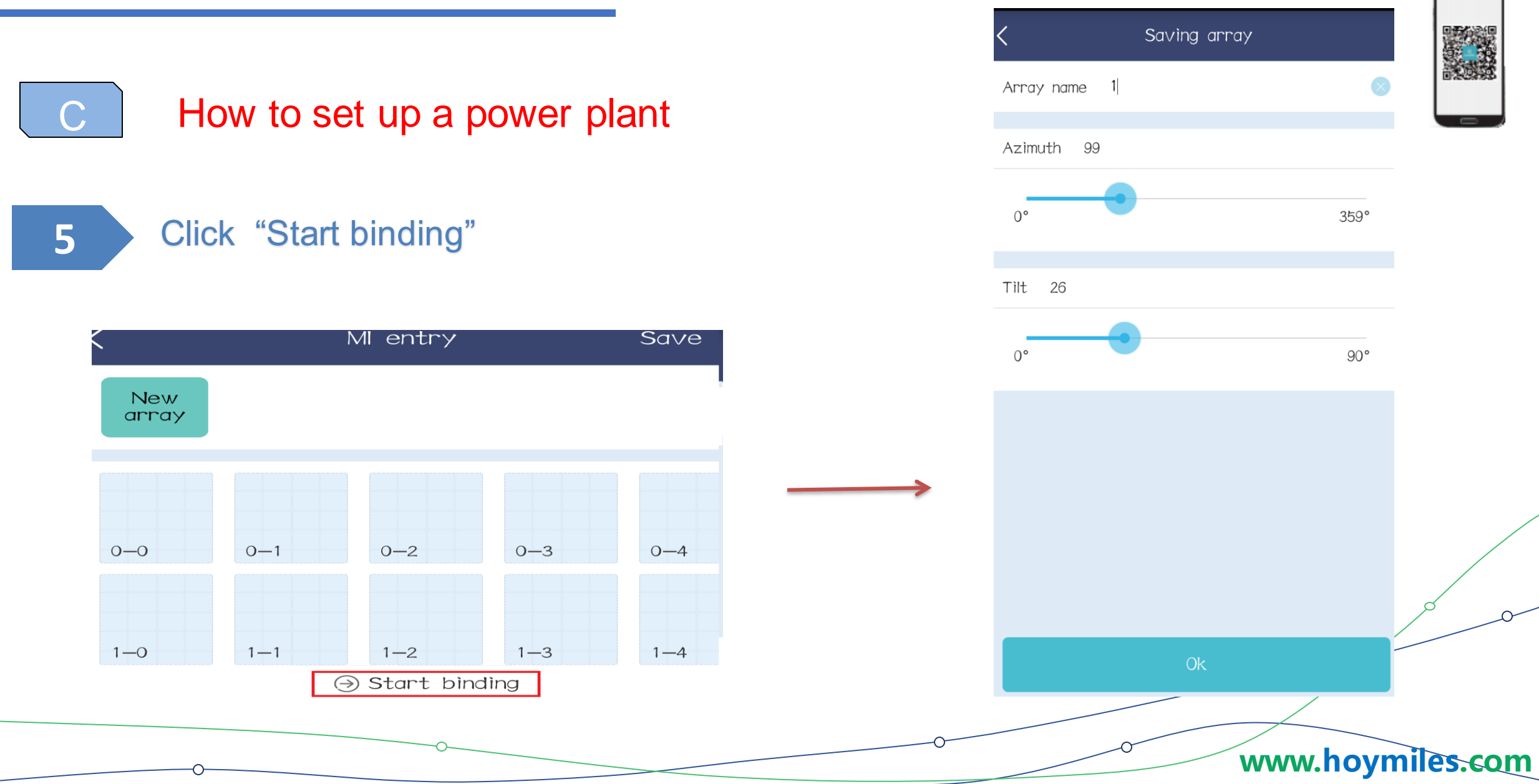

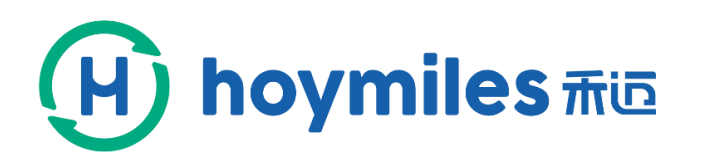

С

How to build a power plant

**f** Set up power plant by App

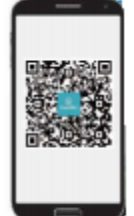

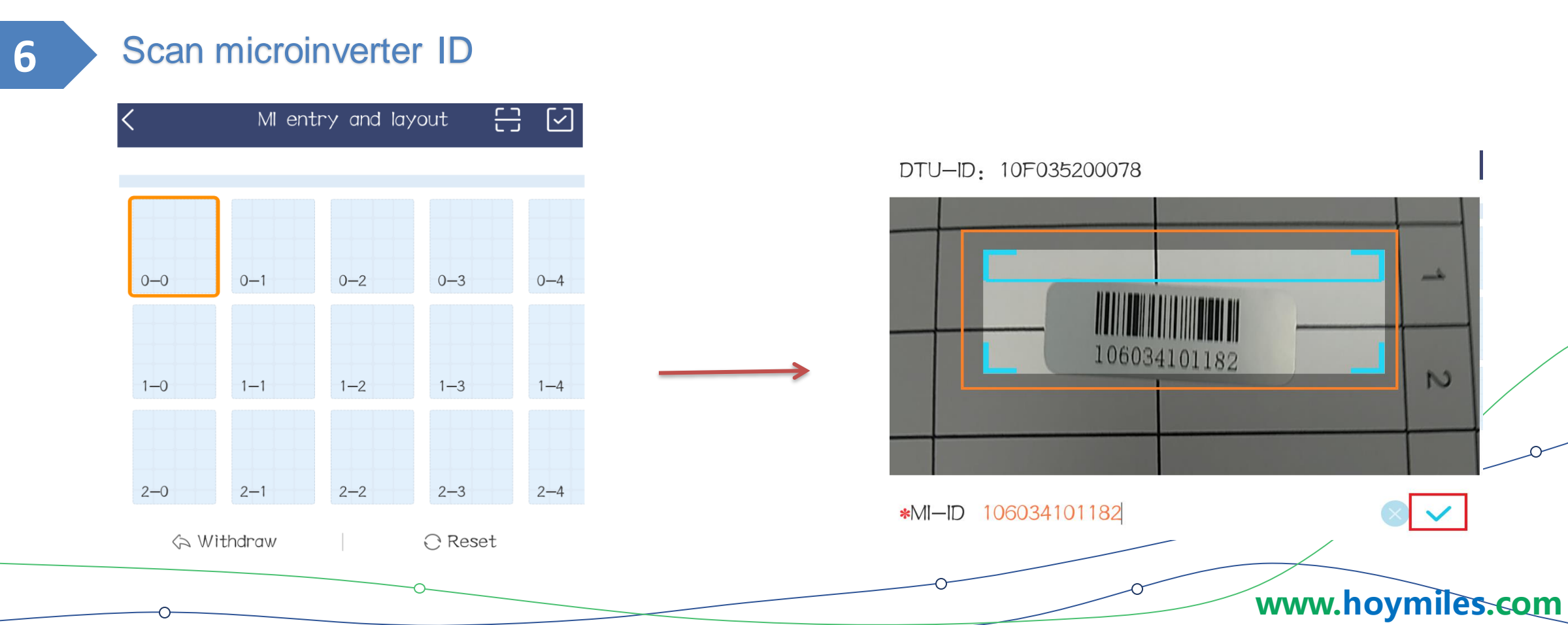

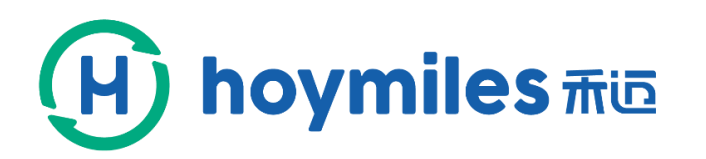

**f** Set up power plant by App

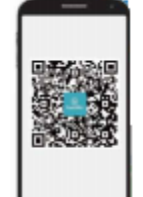

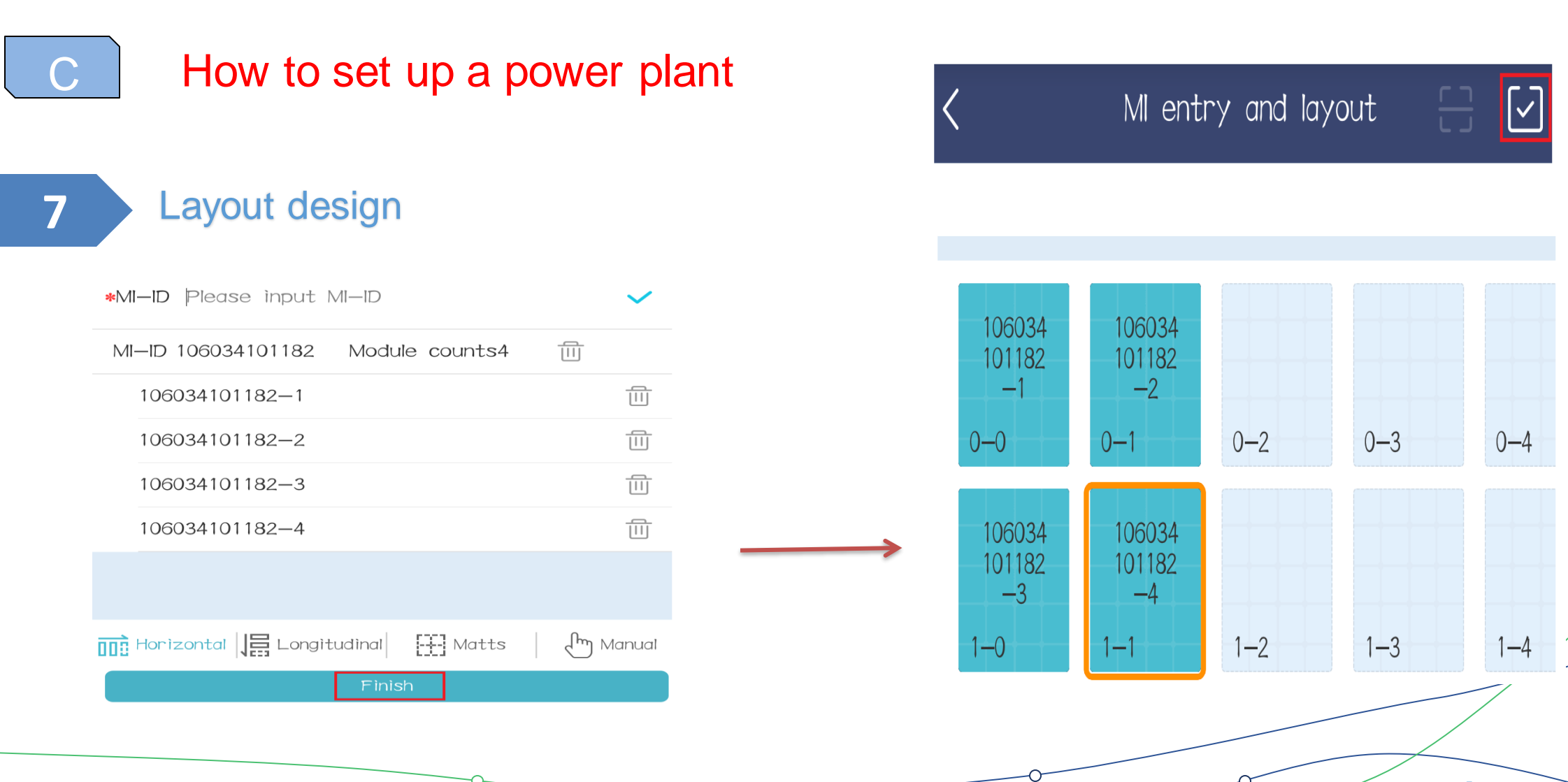

www.hoymiles.com

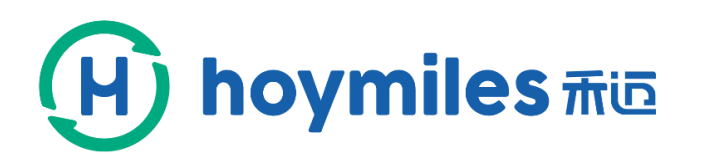

**f** Set up power plant by App

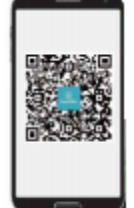

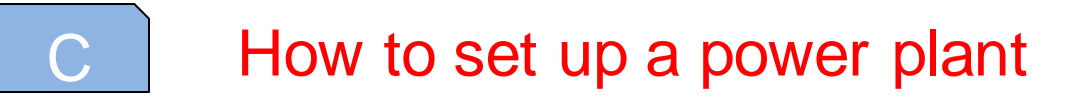

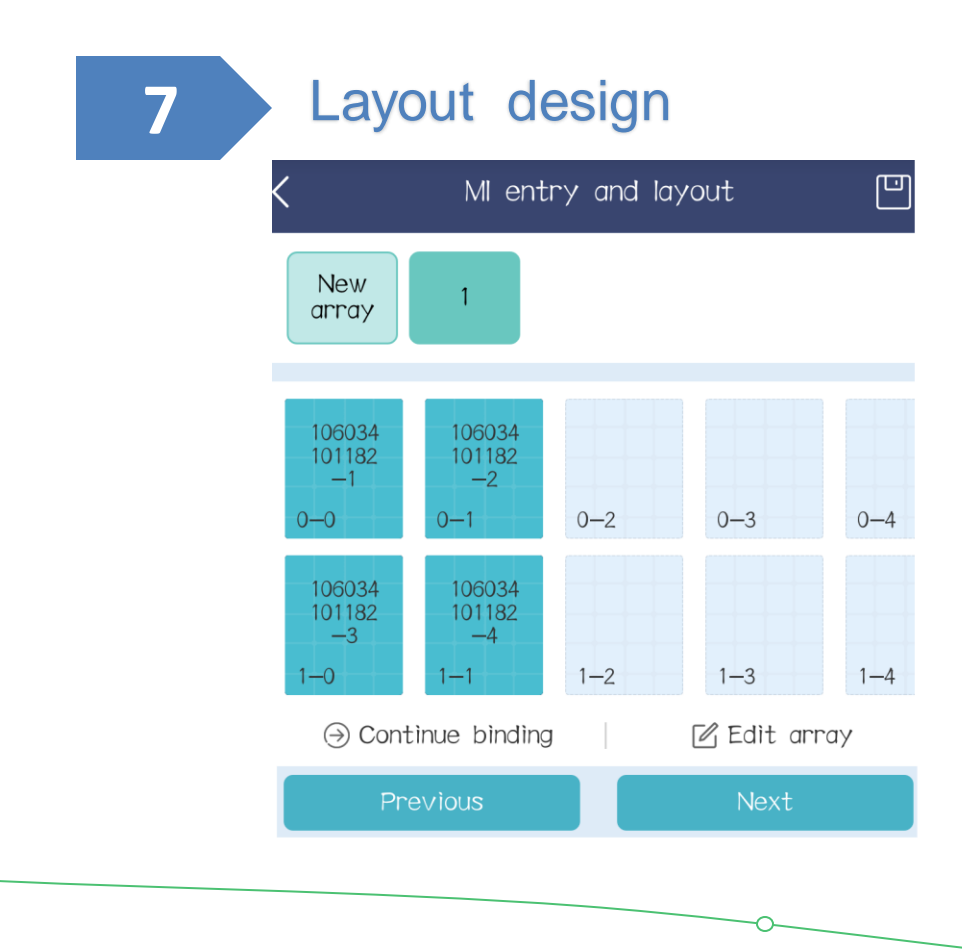

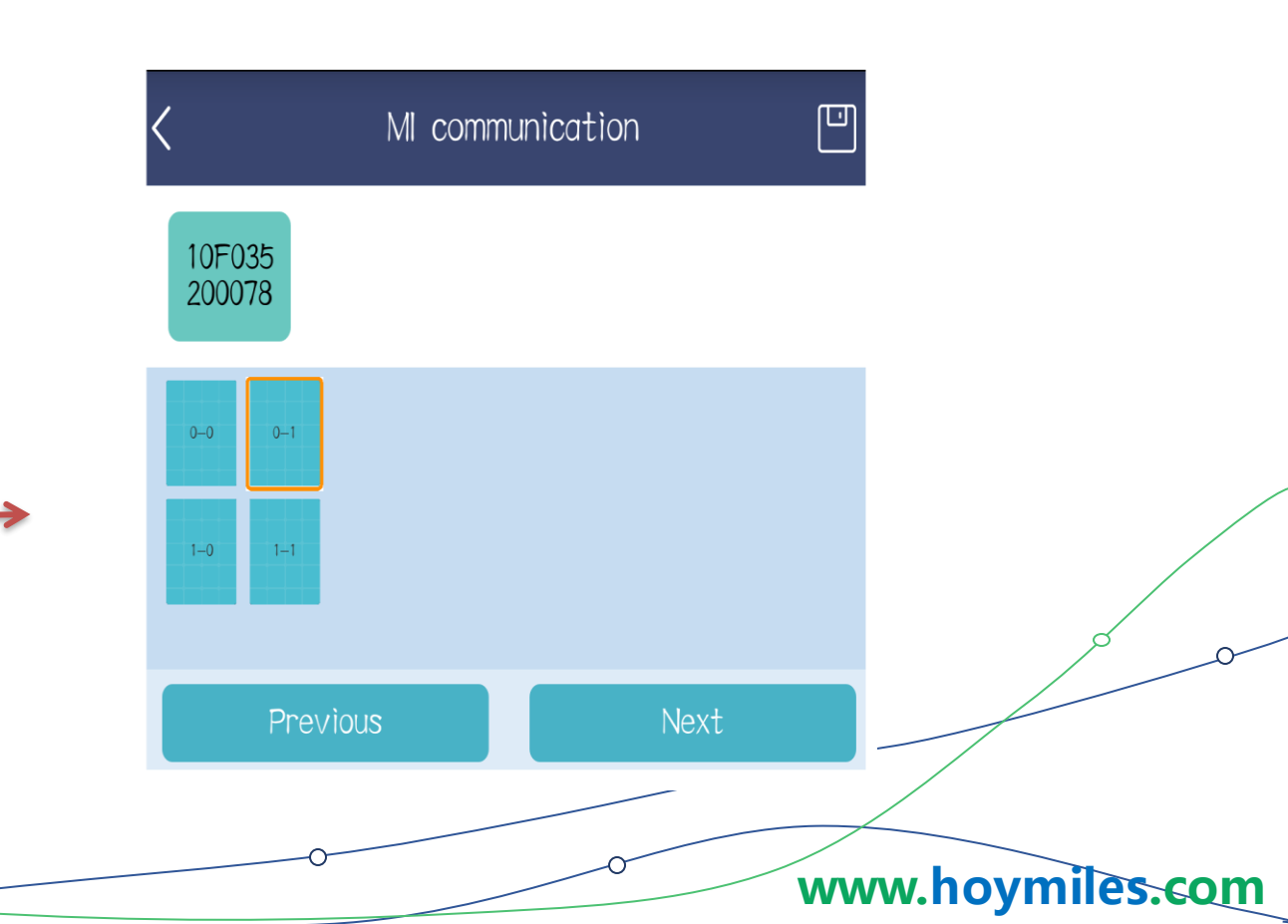

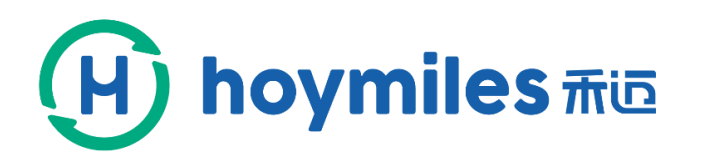

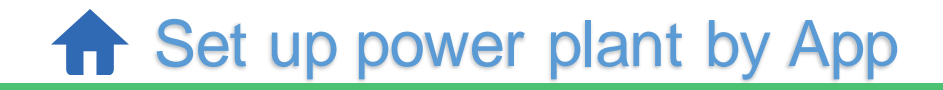

C

## How to set up a power plant

Upload image Please upload images with jpg, png, bmp in 5M format

Install\_map

8

#### Upload the sloar systems map

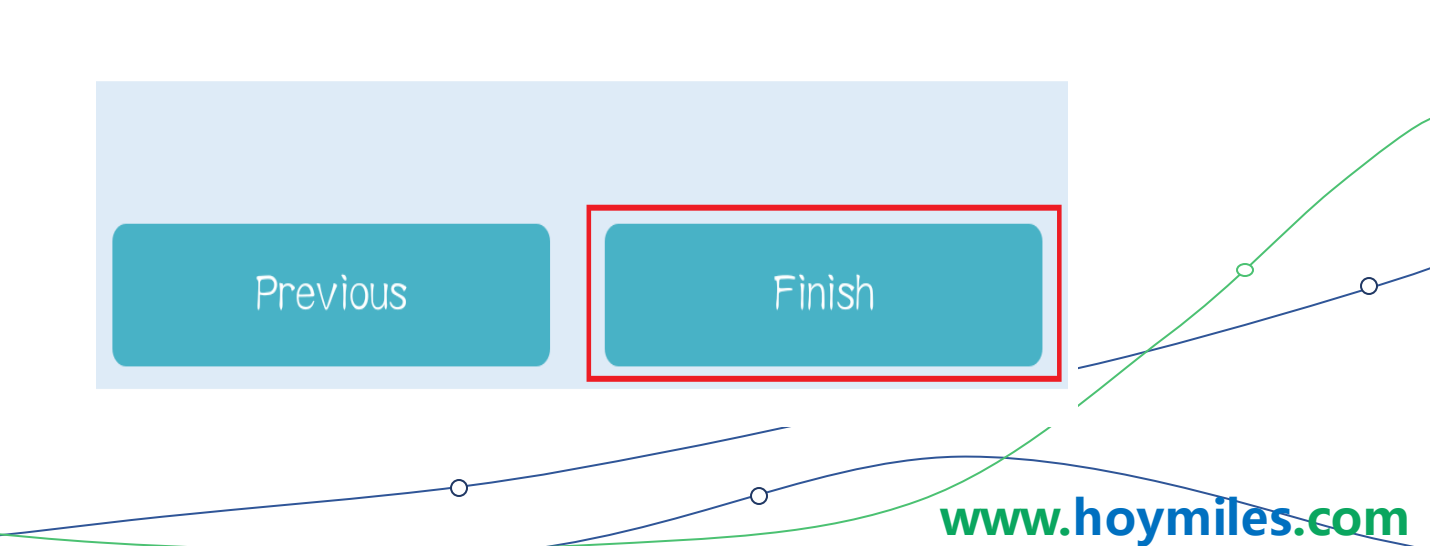

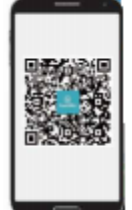

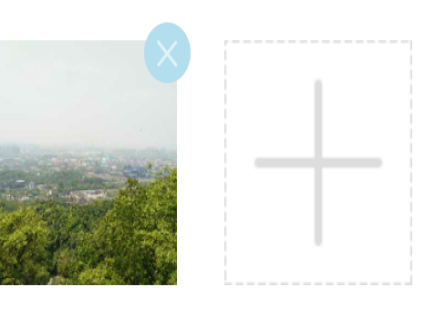

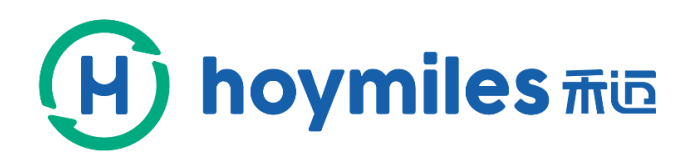

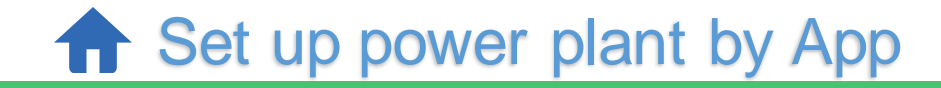

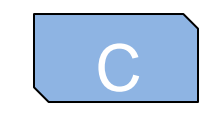

## How to set up a power plant

## When the plant is built, it will jump to Station list.

|              | Station I                             | list Q               | <b>(+)</b>      |   |
|--------------|---------------------------------------|----------------------|-----------------|---|
| Com          | npleted(3)                            | Building(0)          |                 |   |
|              | OkRen_0.5kW<br>Energy today: 0Wh      | 2018-08-03 04:       | 41:06           |   |
|              | Total energy: 0Wh                     |                      |                 |   |
| Current pov  | wer: OW C                             | apacity: 0.500kW     | 0.00%           |   |
| lua Padre    | Germano, 71 — Parreão                 | o, Fortaleza — CE,   | 604             |   |
|              | HMRDTest2_3kW<br>Energy today: 1.09kW | 2018-08-03 13:<br>/h | 16:16           |   |
| 11/1         | Total energy: 416.16k                 | Wh 🖉                 | <b></b>         |   |
| Current pov  | wer: 429.50W C                        | apacity: 3kW         |                 |   |
| 0 Kang Qia   | ao Lu, Gongshu Qu, Har                | ngzhou Shi, Zhejiang | 1.32%<br>Sh···· |   |
|              | DEMO_3KW<br>Energy today: 1.23kW      | 2018–08–03 13:<br>/h | 16:15           |   |
| ASS C        | Total energy: 3.10MW                  | 'h 🗹                 |                 |   |
| Jurrent pov  | wer: 508.20W C                        | apacity: 3kW         |                 |   |
| 301 Huan Cl  | heng Bei Lu, Xihu Qu,                 | Hangzhou Shi, Zhejia | 5.94%<br>ing    |   |
|              |                                       |                      |                 | / |
|              |                                       |                      |                 |   |
|              |                                       |                      |                 | 8 |
| $\wedge$     | (TTR)                                 |                      | )               |   |
| נית)<br>Home | Station                               | Alarm Me             |                 | 1 |
|              |                                       |                      | - /             |   |
|              |                                       |                      |                 | _ |
| 0            |                                       | 0                    |                 |   |